Módulo Superior de Diseño de Aplicaciones Web

# Despliegue de Aplicaciones Web

# Tarea 5

José Luis Comesaña Cabeza

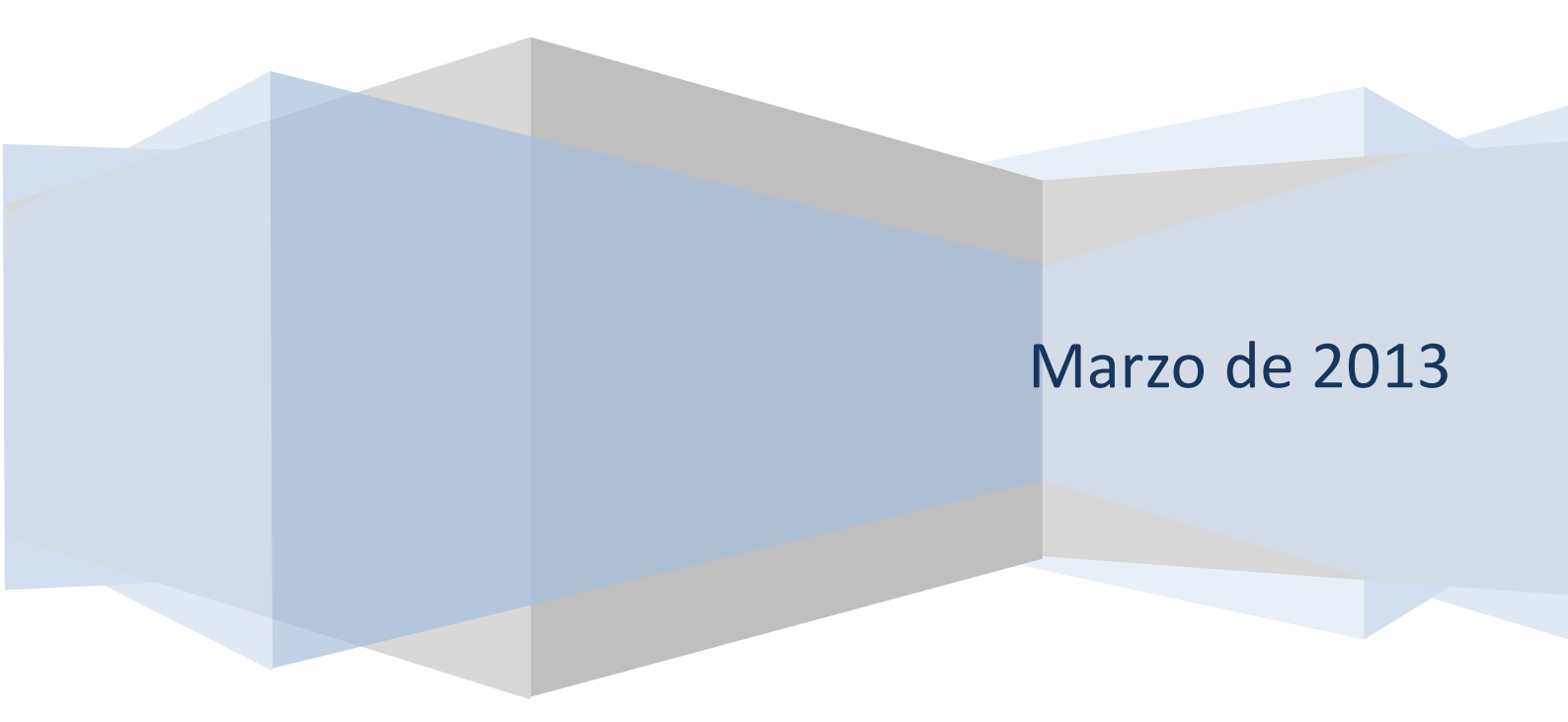

Para la realización de la tarea, donde ponga **xxxxx** debes cambiarlo por tu inicial de nombre seguido por tu primer apellido. Así, en caso de llamarte Antonio López, pues deberás usar alopez.

Para una empresa que opera con su negocio a través de Internet se pide lo siguiente.

1. Configura tu servidor con la IP 192.168.200.200 (o si usas otra indica cuál).

Instala y configura el servidor de nombres bind para que: Administre el dominio dominioempresa-xxxxx-daw05.local.

Para conocer nuestra IP local probamos con el ethe comando ifconfig -a lo cual nos da esta salida: Nos indica que la IP de nuestro servidor es la 10.0.2.15, y será la que usaremos para la 10 resolución de los ejercicios de esta tarea. obligarle Podríamos а utilizar otra como la 192.168.200.200 modificando el fichero /etc/network/interfaces

introduciéndole el contenido:

auto lo iface lo inet loopback auto eth0 iface eth0 inet static address 192.168.200.200 netmask 255.255.255.0 network 192.168.200.0 broadcast 192.168.200.255 gateway 192.168.200.1

Joseluis@joseluis-VirtualBox:joseluis@joseluis-VirtualBox:ioseluis@joseluis-VirtualBox:eth0 Link encap:Ethernet direcciónHW 08:00:27:ad:1d:f5 Direc. inet:10.0.2.15 Difus.:10.0.2.255 Másc:255.255.0 Dirección inet6: fe80::a00:27ff:fead:1df5/64 Alcance:Enlace ACTIVO DIFUSIÓN FUNCIONANDO MULTICAST MTU:1500 Métrica:1 Paquetes RX:248 errores:0 perdidos:0 overruns:0 frame:0 Paquetes TX:271 errores:0 perdidos:0 overruns:0 frame:0 Paquetes TX:271 errores:0 perdidos:0 overruns:0 carrier:0 colisiones:0 long.colaTX:1000 Bytes RX:86087 (86.0 KB) TX bytes:48987 (48.9 KB)
lo Link encap:Bucle local Direc. inet:127.0.0.1 Másc:255.0.0.0 Dirección inet6: ::1/128 Alcance:Anfitrión ACTIVO BUCLE FUNCIONANDO MTU:16436 Métrica:1 Paquetes RX:49 errores:0 perdidos:0 overruns:0 frame:0 Paquetes TX:49 errores:0 perdidos:0 overruns:0 frame:0 Paquetes TX:49 errores:0 perdidos:0 overruns:0 carrier:0 colisiones:0 long.colaTX:0 Bytes RX:4857 (4.8 KB) TX bytes:4857 (4.8 KB)

Pero no es necesario para los ejercicios que realizamos a continuación, por lo que mantendremos la ofrecida por ifconfig.

Primero actualizamos los repositorios del sistema operativo con:

apt-get update

A continuación actualizamos el sistema operativo:

apt-get upgrade

Instalamos los paquetes necesarios para el funcionamiento de BIND: apt-get install bind9 bind9utils

Verificamos que está instalado y funcionando correctamente:

service bind9 status

que nos indica que bind9 se está ejecutando

Hacemos una copia de seguridad del archivo que vamos a modificar:

cp /etc/bind/named.conf.local{,.original}

(esta orden es igual a cp /etc/bind/named.conf.local /etc/bind/named.conf.original)

Editamos el fichero named.conf.local tecleando:

gedit /etc/bind/named.conf.local

Y en su interior tecleamos:

```
zone "dominioempresa-jlcomesana-daw05.local"{
   type master;
   file "/var/lib/bind/master/db.dominioempresa-jlcomesana-daw05.local";
};
```

Como el camino indicado no existe, lo creamos con:

mkdir /var/lib/bind/master

Comprobamos la sintaxis del archivo de configuración tecleando:

named-checkconf /etc/bind/named.conf.local

Como no aparece nada significa que es correcto sintácticamente, de lo contrario nos indicaría el error producido.

# Crea el registro tipo host tienda (tienda.dominioempresa-xxxx-daw05.local) que apunte al servidor 192.168.200.200

Ahora, para completar el punto 1 de la tarea y realizar el punto 2, editamos el fichero que indicamos en el apartado file del named.conf.local, por lo que tecleamos:

gedit /var/lib/bind/master/db.dominioempresa-jlcomesana-daw05.local

y le incluimos:

| \$ORIGIN  | domir | nio | pempresa- | jlcomesana-daw | 05.local.  |   |
|-----------|-------|-----|-----------|----------------|------------|---|
| \$TTL 864 | 100 ; | 1   | dia       |                |            |   |
| @         | IN    |     | SOA       | tienda         | postmaster | ( |
|           | 1     | ;   | serie     |                |            |   |
|           | 6H    | ;   | refresco  | (6 horas)      |            |   |
|           | 1H    | ;   | reintento | os (1 hora)    |            |   |
|           | 2W    | ;   | expira (2 | 2 semanas)     |            |   |
|           | ЗH    | ;   | mínimo (3 | 3 horas)       |            |   |
| )         |       |     |           |                |            |   |
|           | NS    |     | tienda    |                |            |   |
| tienda    | IN    |     | A         | 10.0.2.15      |            |   |
| WWW       | IN    |     | A         | 10.0.2.15      |            |   |
| mail      | IN    |     | A         | 10.0.2.16      |            |   |
|           |       |     |           |                |            |   |

Comprobamos la zona que acabamos de crear (dominicempresa-jlcomesana-daw05.local):

named-chekzone dominioempresa-jlcomesana-daw05.local /var/cache/bind/db.dominioempresa-jlcomesana-daw05.local

Como nos sale todo OK vamos a crear el archivo /var/cache/bind/db.10.0.2 para la zona inversa:

gedit /var/lib/bind/master/db.10.0.2

## y le introducimos las siguientes órdenes:

| SORIC | JIN 2.0.1 | U.in-addr.arpa.                              |
|-------|-----------|----------------------------------------------|
| \$TTL | 86400     | ; 1 dia                                      |
| G     | IN        | SOA tienda postmaster (                      |
|       | 1         | ; serie                                      |
|       | бH        | ; refresco (6 horas)                         |
|       | 1H        | ; reintentos (1 hora)                        |
|       | 2W        | ; expire (2 semanas)                         |
|       | ЗH        | ; mínimo (3 horas)                           |
| )     |           |                                              |
|       | NS        | tienda.dominioempresa-jlcomesana-daw05.local |
| 15    | PTR       | tienda.dominioempresa-jlcomesana-daw05.local |

# Comprobamos la zona inversa recién creada:

named-checkzone 2.0.10.in-addr.arpa /var/cache/bind/db.10.0.2

# Reiniciamos el servicio:

service bind9 restart

Esta es la salida del proceso realizado:

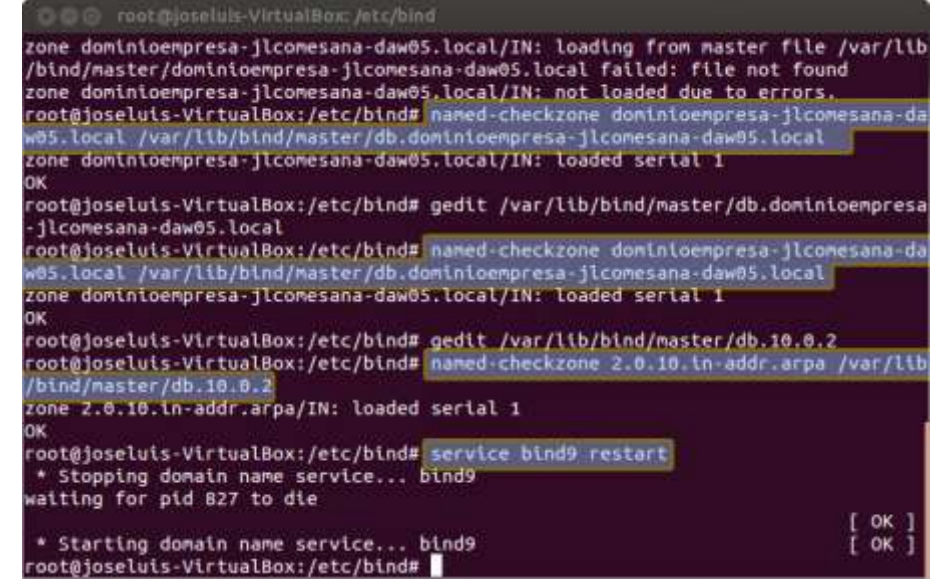

Revisamos el log para comprobar que todo ha ido bien:

tail /var/log/syslog

| 000 rootajas                        | eluis-VirtualBox: /etc/bin                  |              |                  |                |
|-------------------------------------|---------------------------------------------|--------------|------------------|----------------|
| * Stopping doma waiting for pid     | in name service 1<br>3510 to die            | bind9        |                  |                |
|                                     |                                             |              |                  | T 0K 1         |
| * Starting doma                     | itn name service I                          | bind9        |                  | Γ OK 1         |
| root@ioseluis-Vi                    | rtualBox:/etc/bind#                         | tail /var/lo | g/syslog         |                |
| Mar 31 18:34:25                     | joseluis-VirtualBox                         | named[3562]: | automatic empty  | zone: 8.8.D.0. |
| .0.0.2.IP6.ARPA                     |                                             |              |                  |                |
| Mar 31 18:34:25<br>7.0.0.1#953      | joseluis-VirtualBox                         | named[3562]: | command channel  | listening on 1 |
| Mar 31 18:34:25<br>1#953            | joseluis-VirtualBox                         | named[3562]: | command channel  | listening on : |
| Mar 31 18:34:25<br>serial 1         | joseluis-VirtualBox                         | named[3562]: | zone 0.in-addr.a | rpa/IN: loaded |
| Mar 31 18:34:25<br>d serial 1       | joseluis-VirtualBox                         | named[3562]: | zone 127.in-addr | .arpa/IN: load |
| Mar 31 18:34:25<br>d serial 1       | joseluis-VirtualBox                         | named[3562]: | zone 255.in-addr | .arpa/IN: load |
| Mar 31 18:34:25<br>daw05.local/IN:  | joseluis-VirtualBox<br>loaded serial 1      | named[3562]: | zone dominioempr | esa-jlcomesana |
| Mar 31 18:34:25<br>l 2              | joseluis-VirtualBox                         | named[3562]: | zone localhost/I | N: loaded seri |
| Mar 31 18:34:25<br>serial 3         | joseluis-VirtualBox                         | named[3562]: | managed-keys-zor | e ./IN: loaded |
| Mar 31 18:34:25<br>root@joseluis-Vi | joseluis-VirtualBox<br>.rtualBox:/etc/bind# | named[3562]: | running          |                |

Editamos el fichero /etc/resolv.conf para que nuestro servidor resuelva las peticiones DNS: gedit /etc/resolv.conf

Cambiamos el primer servidor DNS por la IP del nuestro:

nameserver 10.0.2.15 nameserver 8.8.8.8.8

#### Probamos nuestro servidor de nombres:

dig dominioempresa-jlcomesana-daw05.local

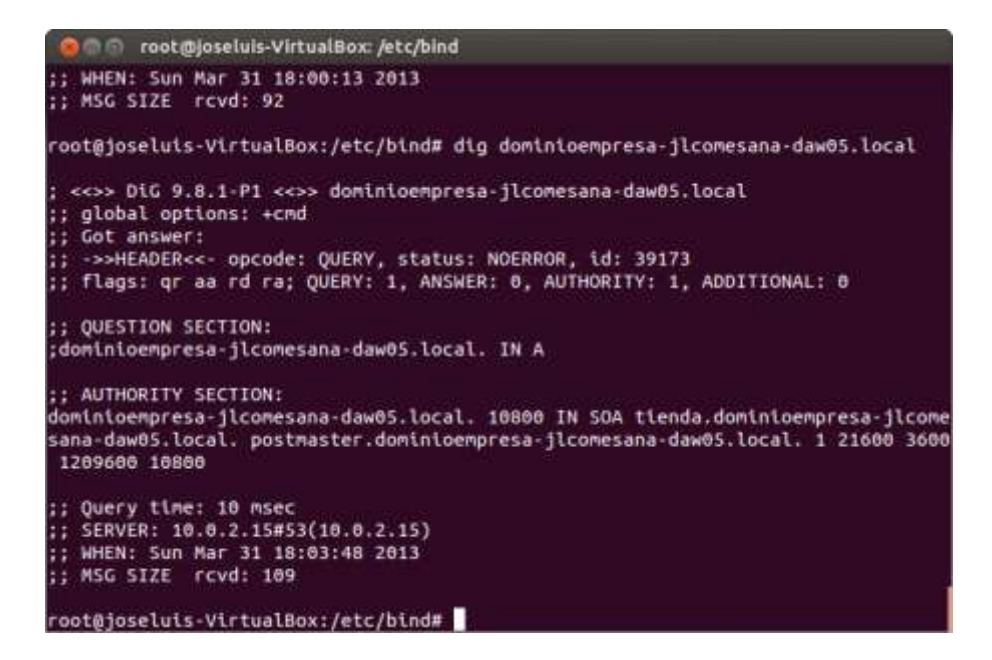

## Probamos también tienda:

dig tienda.dominioempresa-jlcomesana-daw05.local

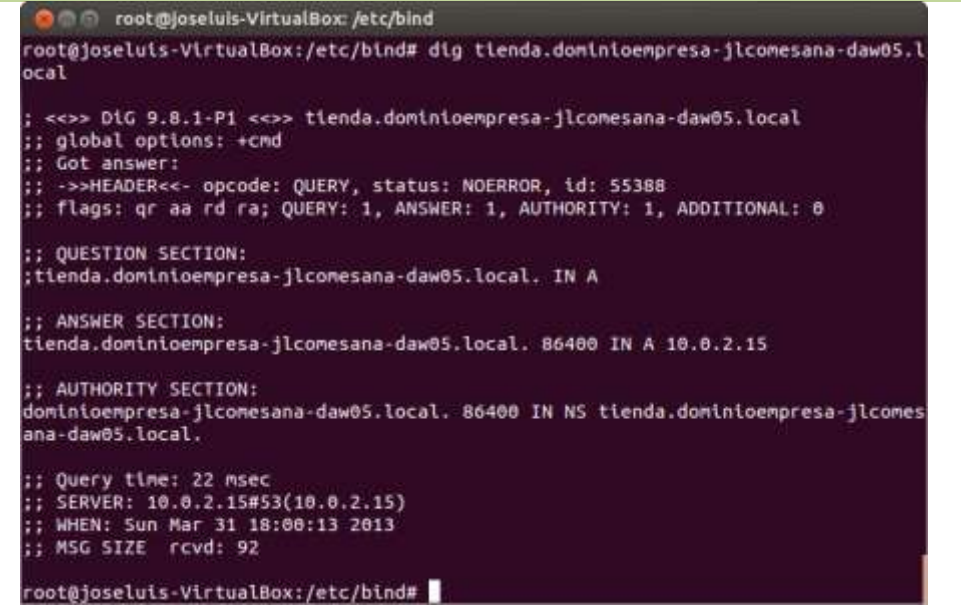

Como vemos que en status nos aparece MOERROR, podemos decir que tendremos concluido el punto 1 de la tarea

# 2. Configurar un servidor OpenLDAP con:

## 1º. El nombre de dominioempresa-xxxxx-daw05.local.

Antes de instalar LDAP se han de actualizar los repositorios y el sistema, pero como ya lo hicimos al comienzo del punto 1, no tendremos que realizarlo de nuevo.

Instalamos los paquetes necesarios para el funcionamiento de OpenLDAP, tecleando: apt-get install slapd ldap-utils

Y cuando nos solicite la contraseña tendremos que recordarla ya que será la que nos pida para reiniciar los servicios LDAP.

Ahora comprobamos que el servicio está activo, por defecto en el puerto TCP 389, para lo que tecleamos:

netstat -natp | grep 389

Obteniendo la salida:

```
        tcp
        0
        0.0.0.0:389
        0.0.0.0:*
        ESCUCHAR
        5668/slapd

        tcp6
        0
        :::389
        :::*
        ESCUCHAR
        5668/slapd
```

Ahora configuramos LDAP utilizando su asistente:

dpkg-reconfigure slapd

Y nos preguntará:

- a. Deseas omitir la configuración Lógicamente contestamos que NO
- b. Nombre del dominio: dominioempresa-jlcomesana-daw05.local
- c. Nombre de la organización: dominioempresa-jlcomesana-daw05.local
- d. **Contraseña administrador LDAP**: introducimos la que queramos y la volverá a solicitar como seguridad
- e. Motor de la base de datos a utilizar: HDB
- f. Eliminar BD cuando quitemos slapd: SI, para evitar confusiones con otras BD
- g. Desea mover la base de datos antigua: SI
- h. Utilizar la versión 2 de LDAP: NO, ya que está prácticamente obsoleta
- 2º. Elabora un fichero estructura.ldif para crear una unidad organizacional "tienda".

```
cd /etc/ldap
gedit estructura.ldif
En su interior tecleamos:
dn: ou=tienda, dc=dominioempresa-jlcomesana-daw05,dc=local
ou: tienda
```

objectclass: organizationalUnit

3º. Elabora un fichero grupo.ldif para crear una unidad organizacional "grupo".

```
gedit grupo.ldif
```

#### En su interior tecleamos:

```
dn: ou=grupo,dc=dominioempresa-jlcomesana-daw05,dc=local
ou: grupo
objectclass: organizationalUnit
```

4<sup>o</sup>. Elabora un fichero usuarios.ldif para crear un <u>grupo</u> users.

gedit usuarios.ldif

En su interior tecleamos:

```
dn: cn=users,ou=grupo,dc=dominioempresa-jlcomesana-daw05,dc=local
objectclass: posixGroup
objectclass: top
cn: users
userPassword: {crypt}*
gidNumber: 112
```

# 5°. Agregar los contenidos de los Idif.

```
ldapadd -x -W -D "cd=admin,dc=dominioempresa-jlcomesana-daw05,dc=local" -f estructura.ldif
ldapadd -x -W -D "cd=admin,dc=dominioempresa-jlcomesana-daw05,dc=local" -f grupo.ldif
ldapadd -x -W -D "cd=admin,dc=dominioempresa-jlcomesana-daw05,dc=local" -f usuarios.ldif
```

# 6º. Revisar el resultado de la inserción.

```
ldapsearch -x -b ``dc=dominioempresa-jlcomesana-daw05,dc=local"
```

```
Y obtenemos la siguiente salida:
```

```
# extended LDIF
#
#
LDAPv3
# base <dc=dominicempresa-jlcomesana-daw05,dc=local> with scope subtree
# filter: (objectclass=*)
# requesting: ALL
#
# dominicempresa-jlcomesana-daw05.local
dn: dc=dominicempresa-jlcomesana-daw05,dc=local
objectClass: top
objectClass: dcObject
objectClass: organization
o: dominicempresa-jlcomesana-daw05.local
dc: dominicempresa-jlcomesana-daw05
# admin, dominicempresa-jlcomesana-daw05.local
dn: cn=admin,dc=dominicempresa-jlcomesana-daw05,dc=local
```

```
objectClass: simpleSecurityObject
objectClass: organizationalRole
cn: admin
description: LDAP administrator
# tienda, dominicempresa-jlcomesana-daw05.local
dn: ou=tienda,dc=dominioempresa-jlcomesana-daw05,dc=local
ou: tienda
objectClass: organizationalUnit
# grupo, dominicoempresa-jlcomesana-daw05.local
dn: ou=grupo,dc=dominioempresa-jlcomesana-daw05,dc=local
ou: grupo
objectClass: organizationalUnit
# users, grupo, dominicoempresa-jlcomesana-daw05.local
dn: cn=users,ou=grupo,dc=dominioempresa-jlcomesana-daw05,dc=local
objectClass: posixGroup
objectClass: top
cn: users
gidNumber: 112
# search result
search: 2
result: 0 Success
# numResponses: 6
# numEntries: 5
```

7º. Elabora un fichero miusuario.ldif para crear un usuario con tu nombre.

```
gedit miusuario.ldif
```

```
Tecleando en su interior:
```

```
dn: uid=joseluis,ou=tienda,dc=dominioempresa-jlcomesana-daw05,dc=local
uid: joseluis
cn: José Luis
objectClass: account
objectClass: posixAccount
objectClass: top
objectClass: shadowAccount
userPassword: {crypt}3kYWXeItEYp1.
shadowLastChange: 14001
shadowMax: 99999
shadowWarning: 7
loginShell: /bin/bash
uidNumber: 1012
gidNumber: 112
homeDirectory: /home/joseluis
```

el password lo hemos averiguado mediante la orden slappasswd -h {CRYPT}

la cual cuando pulsamos *Intro* nos pregunta una contraseña por duplicado para confirmarla y cuando terminamos nos indica cual es su contraseña cifrada, por ejemplo:

```
slappaswd -h {CRYPT}
New password: hola
Re-enter new password: hola
{CRYPT}XMOQyPNgth5WE
```

# 8º. Agrega el nuevo usuario al nuevo árbol de LDAP.

ldapadd -x -W -D "cn=admin,dc=dominioempresa-jlcomesana-daw05,dc=local" -f miusuario.ldif Tras introducir la contraseña de LDAP que nos solicita, y si todo es correcto, nos pone un mensaje indicando que ha añadido una nueva entrada

# 9º. Revisa el resultado de la inserción.

```
ldapsearch -x -b "dc=dominioempresa-jlcomesana-daw05,dc=local"
```

Y el mensaje nos indica que todo se ha realizado de forma correcta

```
# extended LDIF
#
# LDAPv3
# base <dc=dominioempresa-jlcomesana-daw05,dc=local> with scope subtree
# filter: (objectclass=*)
# requesting: ALL
#
```

# dominicempresa-jlcomesana-daw05.local dn: dc=dominioempresa-jlcomesana-daw05,dc=local objectClass: top objectClass: dcObject objectClass: organization o: dominioempresa-jlcomesana-daw05.local dc: dominioempresa-jlcomesana-daw05 # admin, dominicoempresa-jlcomesana-daw05.local dn: cn=admin,dc=dominioempresa-jlcomesana-daw05,dc=local objectClass: simpleSecurityObject objectClass: organizationalRole cn: admin description: LDAP administrator # tienda, dominioempresa-jlcomesana-daw05.local dn: ou=tienda,dc=dominioempresa-jlcomesana-daw05,dc=local ou: tienda objectClass: organizationalUnit # grupo, dominicoempresa-jlcomesana-daw05.local dn: ou=grupo,dc=dominioempresa-jlcomesana-daw05,dc=local ou: grupo objectClass: organizationalUnit # users, grupo, dominicoempresa-jlcomesana-daw05.local dn: cn=users,ou=grupo,dc=dominioempresa-jlcomesana-daw05,dc=local objectClass: posixGroup objectClass: top cn: users gidNumber: 112 # joseluis, tienda, dominicoempresa-jlcomesana-daw05.local dn: uid=joseluis,ou=tienda,dc=dominioempresa-jlcomesana-daw05,dc=local uid: joseluis cn:: Sm9zw6kgTHVpcw== objectClass: account objectClass: posixAccount objectClass: top
objectClass: shadowAccount shadowMax: 99999 shadowWarning: 7 loginShell: /bin/bash uidNumber: 1012 gidNumber: 112 homeDirectory: /home/joseluis # search result search: 2 result: 0 Success # numResponses: 7 # numEntries: 6